## Winlink in VHF, UHF con SignaLink USB

Di IW2EKP Mariano

#### Sommario

| Introduzione                  | 1 |
|-------------------------------|---|
| Parte Hardware                | 2 |
| Parte Software                | 2 |
| Cavetto SignaLink Yaesu FT857 | 2 |
| Soundmodem                    | 3 |
| WinLink Express               | 5 |
| Set-up radio FT-587D          | 7 |
| Set-up radio FTM-400          | 7 |

## Introduzione

Da una esigenza nata nel cercare di ridurre al minimo le dimensioni della valigetta di "Radio emergenza", ed adibirla anche all'invio di e-mails tramite il software WinLink Express, ho cercato via internet le possibili soluzioni utilizzando il SignaLink USB che avevo a disposizione e le mie radio, la Yaesu FT-857 che è nella valigetta e già che c'ero, l'ho testato anche sull'FTM-400 in stazione.

Questa procedura la potete utilizzare con tutte le radio che si possono collegare con il SignaLink della <u>Tigetronics</u>, ovviamente con i cavetti appositi e il settaggio dei ponticelli sul Signalink, al termine dovrete settare la vostra radio per la trasmissione di dati e/o pacchetti PKT.

Per chi non lo conoscesse, il SignaLink è una ottima soluzione nel mondo delle comunicazioni digitali.

Le parole racchiuse tra le "virgolette", indicheranno le voci dei menù dei vari programmi.

## Parte Hardware

Radio: Yaesu FT857 e FTM-400 Interfaccia: SignaLink USB Soundcard modem. Computer: Mini PC Eee PC Asus a cui ho sostituito l'HD originale con un SSD per renderlo più veloce. Cavetto: da SignaLink a Radio (autocostruito) Cavo: USB tipo A ad USB tipo B (per collegare il SignaLink al PC).

## Parte Software

- Il software di UZ7HO <u>Soundmodem</u> (un software TNC che utilizza una scheda audio come modem e supporta il protocollo AX.25)
- <u>Winlink Express</u> (sistema di trasmissione di e-mail tramite radio)

# Cavetto SignaLink Yaesu FT857

Prima cosa da fare è recuperare il cavetto per collegare la vostra radio al SignaLink.

Il cavetto lo potete ordinare on line, nel caso dello Yaesu FT-857 corrisponde al <u>SLCAB6PM</u> o altrimenti lo potete costruire. Nella data in cui scrivo, non ci sono rivenditori in Italia, i più vicini sono in Svizzera e Francia, i costi di spedizione dall'USA sono oltre al doppio del costo del cavetto e quello che vi consiglio è di costruirvelo e qui di seguito alcune informazioni.

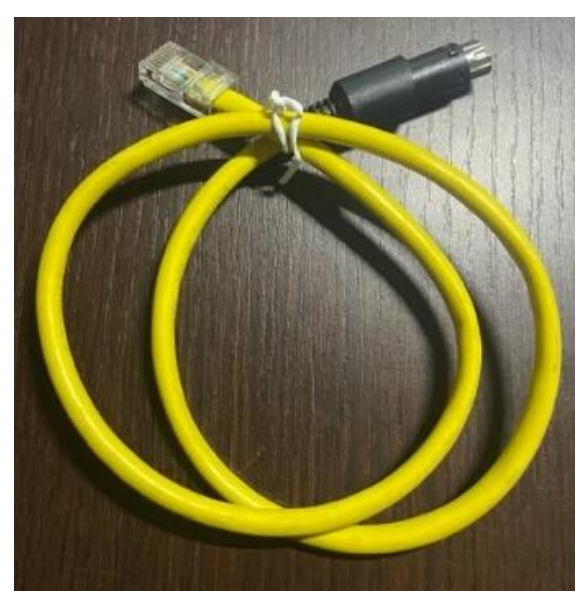

Fig.1 cavo autocostruito

Con tutti i modem che sono passati dalle nostre case/uffici, sicuramente vi avanzerà un cavo Ethernet.

Dovete trovare un MiniDIN maschio a 6 poli per Yaesu, mi raccomando di osservare bene la MiniDIN nella foto, l'involucro di plastica vicino alla parte metallica ha un diametro più stretto, altrimenti non entrerà nella radio! Poi basterà seguire le istruzioni qui sotto o presenti in questa pagina, dove troverete tutte le specifiche, non solo per lo Yaesu FT857 ma, anche per molte altre radio. Fate attenzione alla piedinatura dell'RJ-45, perché sul SignaLink si collega sotto-sopra. I pin di I/O dell'RJ-45 corrispondono ai numeri indicati da 1 a 8 della figura qui sotto.

Pin 1  $\longrightarrow$  Data In Pin 2  $\longrightarrow$  Ground Pin 3  $\longrightarrow$  PTT Pin 4  $\longrightarrow$  9600 Out Pin 5  $\longrightarrow$  1200 Out Pin 6  $\longrightarrow$  Squelch

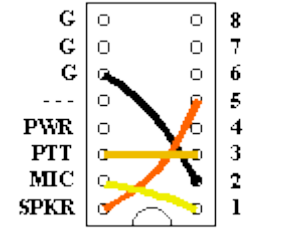

Fig.2 ponticelli interni del SignaLink

Per quanto riguarda i collegamenti ai pin del connettore MiniDIN 6 poli, che si inserisce nella radio FT-857, vedasi fig.3 qui a fianco.

Prima di collegare il tutto, ricordatevi di posizionare i ponticelli all'interno del SignaLink come indicato nella fig. 2, per tutte le altre radio potete controllare <u>qui</u>.

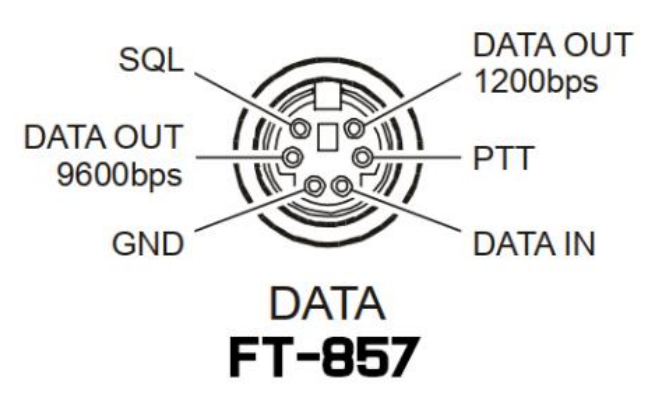

Fig. 3 Connettore DIN

Una volta completata la parte Hardware passiamo al software.

#### Soundmodem

Scaricare <u>Soundmodem</u> di UZ7HO e scompattarlo.

Soundmodem non necessita di installazione, quindi potete salvarlo in una qualsiasi cartella o direttamente sul Desktop per un utilizzo immediato.

Far partire Soundmodem, è facile che venga mostrato un avviso dell'antivirus, ignorarlo. Premere "Setting", selezionare "devices" ed impostare come da figura:

| Settings                      | ×                     |  |  |  |  |
|-------------------------------|-----------------------|--|--|--|--|
| Sound Card                    |                       |  |  |  |  |
| Output device Altoparlanti (🍽 | USB Audio CODE 📃 💌    |  |  |  |  |
| Input device Microfono (●U    | ISB Audio CODEC )     |  |  |  |  |
| 🔲 Dual channel                | TX SampleRate 12000   |  |  |  |  |
| ▼ TX rotation                 | TX corr. PPM          |  |  |  |  |
| 🔽 Single channel output       | RX SampleRate 12000   |  |  |  |  |
| 🔲 Color waterfall             | RX corr. PPM 0        |  |  |  |  |
| 🔽 Stop waterfall on minimize  | Priority Highest 💽    |  |  |  |  |
| Minimized window on startup   | p                     |  |  |  |  |
| Server setup                  |                       |  |  |  |  |
| AGWPE Server Port 8000        | 🔲 Enabled             |  |  |  |  |
| KISS Server Port 8100         | 🔽 Enabled             |  |  |  |  |
| PTT Port                      |                       |  |  |  |  |
| Select PTT port NONE          | 🔽 Dual PTT            |  |  |  |  |
| Advanced PTT settings         | Swap COM pins for PTT |  |  |  |  |
| ОК                            | Cancel                |  |  |  |  |

*Output device* and *Input device* devono indicare la porta di uscita ed entrata del SignaLink che normalmente viene descritta come *USB Audio CODEC*, ho messo un pallino nero al numero della mia porta per non confondervi nel caso la vostra porta sia di una numerazione diversa.

Premere OK

Selezionare "Modem" e impostare come segue:

| Modem settings           | ×                            |
|--------------------------|------------------------------|
| Modem filters ch: A      | Modem filters ch: B          |
| BPF Width 1400 Show      | BPF Width 1400 Show          |
| TXBPF Width 1600 Show    | TXBPF Width 1600 Show        |
| LPF Width 650 Show       | LPF Width 650 Show           |
| BPF Taps 256             | BPF Taps 256                 |
| LPF Taps 128             | LPF Taps 128                 |
| Default settings         | ✓ Default settings           |
| PreEmphasis filter 🛛 🔽 🖬 | PreEmphasis filter 🛛 🔽 🔽 All |
| KISS Optimization        | KISS Optimization            |
| ✓ non-AX25 filter        | non-AX25 filter              |
| Modem type ch: A         | Modem type ch: B             |
| Mode AFSK AX.25 1200bd 💌 | Mode AFSK AX.25 1200bd 💌     |
| TXDelay 250 msec         | TXDelay 250 msec             |
| TXTail 50 msec           | TXT ail 50 msec              |
| Add. RX 0 pairs          | Add. RX 0 pairs              |
| Add. RX shift 30 Hz      | Add. RX shift 30 Hz          |
| Bits Recovery NONE       | Bits Recovery NONE           |
| FX.25 Mode RX-ONLY       | FX.25 Mode RX-ONLY           |
| Ok                       | Cancel                       |

Con Soundmodem abbiamo già terminato.

Ricordatevi sempre di far partire prima Soundmodem e poi WinLink Express.

## WinLink Express

Avviamo Winlink Express, si presuppone che abbiate già effettuato la registrazione con il vostro nominativo, altrimenti andate in "Setting", inserite i vostri dati e mi raccomando la password da non dimenticare.

Una volta pronti, nel menu a discesa di destra selezionare Packet Winlink.

| Winlink Express 1.7.3.0 - IW2EKP |                                                                                | - 🗆 X       |
|----------------------------------|--------------------------------------------------------------------------------|-------------|
| IW2EKP - Settings Me             | ssage Attachments Move To: Saved Items V Delete Open Session: Packet Winlink V | Logs Help   |
| ]   - + +                        | ∠   ]   →   @     Telnet Winlink Parket Winlink                                |             |
| No active session                | Pactor Winlink                                                                 |             |
| System Folders                   | Date/Time v Message ID Size Source Sender Re Robust Packet Winlin              |             |
| Inbox (0 unread)                 | 2022/10/31 11:24 6J5TR1TRCIVC 309 SMTP SMTP jw2ekp@s IW Ardop Winlink          | suale       |
| Read Items (0)                   | 2022/10/31 09:54 BRFNG2YNBLB1 295 SMTP SMTP: Jucianobol IW Vara HF Winlink     | winlink     |
| Sent Items (14)                  | 2022/10/31 08:39 600TV9M90W7J 15001 SYSTEM SERVICE IW Indium GO Winlink        | CE3M4P1AF01 |
| Saved Items (0)                  | A 2022/10/20 17-10 IM/2EVEHNICOLA 200 EVETEM CEDVICE IM                        | hund        |
| Deleted Items (0)                | Message ID: 2X2JRCRCEGRZ Packet P2P                                            | 4           |
| Drafts (0)                       | Date: 2020/02/20 22:59 Pactor P2P                                              |             |
| Personal Folders                 | From: iw2ekp@stucchi.org Robust Packet P2P                                     |             |
|                                  | To: IW2EKP Ardop P2P                                                           |             |
|                                  | Source: SMTP Vara HF P2P                                                       |             |
|                                  | Downloaded-from: RMS:IW2EKO Vara FM P2P                                        |             |
|                                  | Subject: test winlink winmor Telnet P2P                                        |             |
|                                  |                                                                                |             |
| Global Folders                   | ricevuto Dactor Dadio only                                                     | ł.          |
|                                  |                                                                                |             |

Premere "Open Session" e poi "Setting", si apre questa finestra e selezionare le voci come indicato qui di seguito:

| NC Connection                     |                 |               |           |              |        |      |       |   |  |
|-----------------------------------|-----------------|---------------|-----------|--------------|--------|------|-------|---|--|
| Packet TNC Type: K                | ISS             |               |           |              |        |      | ~     |   |  |
| Packet TNC Model: A               | CKMODE ~        |               |           | Serial Port: | TCP    |      | ~     |   |  |
|                                   |                 |               |           |              |        |      |       |   |  |
|                                   |                 | TCP Hos       | t/Port:   | 127.0.0.1    |        | 8100 |       |   |  |
| Packet sound modem:               |                 |               |           |              |        |      | Brows | e |  |
| For KISS mode)                    | Automatical     | lly launch pa | acket so  | und modem    |        |      |       |   |  |
| NC Parameters                     |                 | _             |           | _            |        |      |       |   |  |
|                                   |                 | O 1200 B      | laud      | ○ 9600 B     | aud    |      |       |   |  |
| TX Delay                          | (Milliseconds): | 400           | $\sim$    | 300          | ~      |      |       |   |  |
| Maximum P                         | acket Length:   | 128           | $\sim$    | 255          | $\sim$ |      |       |   |  |
| Max                               | kimum Frames:   | 4             | $\sim$    | 7            | $\sim$ |      |       |   |  |
|                                   | Frack:          | 2             | $\sim$    | 2            | $\sim$ |      |       |   |  |
|                                   | Persistance:    | 160           | $\sim$    | 224          | $\sim$ |      |       |   |  |
|                                   | Slot time:      | 30            | $\sim$    | 20           | $\sim$ |      |       |   |  |
| Ma                                | kimum Retries:  | 5             | $\sim$    | 5            | $\sim$ |      |       |   |  |
| Disable Xmt 🔲 🤉 1<br>.evel Adiust | ransmit Level:  | 100           |           | 100          | -<br>  |      |       |   |  |
|                                   | Enable IPoll:   |               |           |              |        |      |       |   |  |
| utomatic Calling                  |                 |               |           |              |        |      |       |   |  |
| Autoconnect time:                 | Disabled        | ~             |           |              |        |      |       |   |  |
| Automatically cal                 | when there are  | e pending ou  | rtgoing n | nessages     |        |      |       |   |  |
|                                   |                 |               |           |              |        |      |       |   |  |

Premere il tasto Update per confermare i cambiamenti.

Ora dovrete selezionare il canale dove vorrete trasmettere con "Channel Selection":

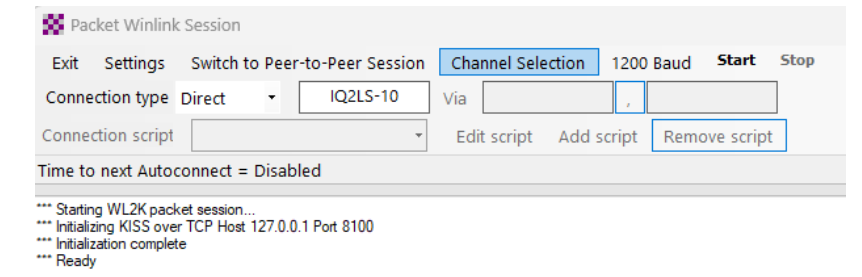

Vi apparirà una schermata come questa, dipende molto anche dalla vostra *Grid Square* indicata nel modulo di registrazione.

| Packet Cha                                                | annel Selector     | -            |                |           |                  |                      | ×   |
|-----------------------------------------------------------|--------------------|--------------|----------------|-----------|------------------|----------------------|-----|
| Exit Selec                                                | t Channel U        | Jpdate Table | Via Internet   | Update Ta | able Via Radio   | 0                    |     |
| Stations found within 300 kilometers of your grid square. |                    |              |                |           |                  |                      |     |
| Callsign                                                  | Frequency<br>(MHz) | Baud         | Grid<br>Square | Group     | Distance<br>(km) | Bearing<br>(Degrees) |     |
| IQ2PV-10                                                  | 430,750            | 1200         | JN45NE         | PUBLIC    | 019              | 199                  |     |
| IR2UFW-10                                                 | 144,837            | 1200         | JN45LI         | PUBLIC    | 020              | 270                  |     |
| IR2UFV-10                                                 | 144,825            | 1200         | JN45NN         | PUBLIC    | 024              | 345                  | - 1 |
| IR2UFV-10                                                 | 433,725            | 9600         | JN45NN         | PUBLIC    | 024              | 345                  |     |
| IQ2LS-10                                                  | 144,875            | 1200         | JN4500         | PUBLIC    | 028              | 000                  |     |
| IQ2LB-10                                                  | 144,825            | 1200         | JN45NO         | PUBLIC    | 028              | 347                  |     |
| IR2UGX-10                                                 | 433,750            | 1200         | JN45MQ         | PUBLIC    | 040              | 341                  | - 1 |
| IR2DR-10                                                  | 144,925            | 1200         | JN45SP         | PUBLIC    | 042              | 038                  |     |
| IR2UEZ-10                                                 | 144,588            | 1200         | JN45JP         | PUBLIC    | 047              | 316                  |     |
| IR2DS-10                                                  | 144,650            | 1200         | JN45OT         | PUBLIC    | 051              | 000                  |     |
| IR2DQ-10                                                  | 144,837            | 1200         | JN55AC         | PUBLIC    | 071              | 113                  |     |
| HB9AK-14                                                  | 438,075            | 4800         | JN46FS         | PUBLIC    | 168              | 340                  |     |
| HB9AK-14                                                  | 438,075            | 9600         | JN46FS         | PUBLIC    | 168              | 340                  |     |
| HB9AK-14                                                  | 438,075            | 1200         | JN46FS         | PUBLIC    | 168              | 340                  |     |
| HB9AK-1                                                   | 144,875            | 4800         | JN47LI         | PUBLIC    | 223              | 355                  |     |
| HB9AK-1                                                   | 144,875            | 9600         | JN47LI         | PUBLIC    | 223              | 355                  |     |
| HB9AK-1                                                   | 144,875            | 1200         | JN47LI         | PUBLIC    | 223              | 355                  |     |
| Lungaux e                                                 | 444.075            | 0.000        |                | DUDU0     | 000              | 055                  |     |

È importante tenere aggiornata questa tabella, possibilmente quando siete collegati ad Internet, in modo da averla disponibile nel momento del bisogno.

Fate un "UpdateTable Via Internet" per un aggiornamento dei dati, se lo farete via Radio, impiegherà molto più tempo.

Selezionate la stazione più vicino a voi, cliccando due volte sul nominativo, premete *"start"* e in caso di mancato collegamento scegliete un'altra stazione per poi tornare a premere *"start"*. Lo schermo vi mostrerà se sarete stati in grado di collegarvi.

# Set-up radio FT-587D

Per la trasmissione dei pacchetti tramite SignaLink, impostare la frequenza di trasmissione indicata da WinLink, impostare la modalità PKT premendo i tasti MODE sopra la radio.

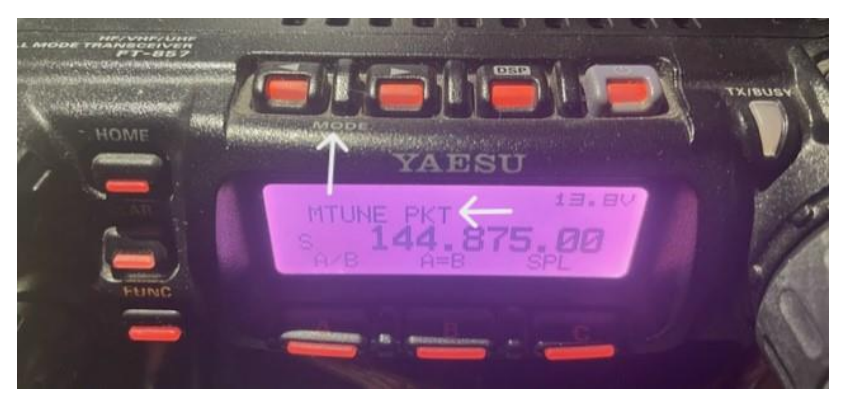

## Set-up radio FTM-400

Vediamo come inviare i pacchetti di dati WinLink su FTM-400 tramite SignaLink.

Al cavetto autocostruito per l'FT857, ho collegato il cavetto CT-164 per passare da MiniDIN6 a Mini DIN 10 dell'FTM-400.

Una volta accesa la radio, bisognerà impostare il canale su cui vorremo inviare i dati.

Tenere premuto per 3sec. "DISP/setup" ed entrare nel menu di setup.

Premere "DATA", poi il numero "2 DATA BAND SELECT" e nella riga "DATA" indicare la banda dove

decidiamo di trasmettere i pacchetti. In questo caso è stata selezionata la BANDA A.

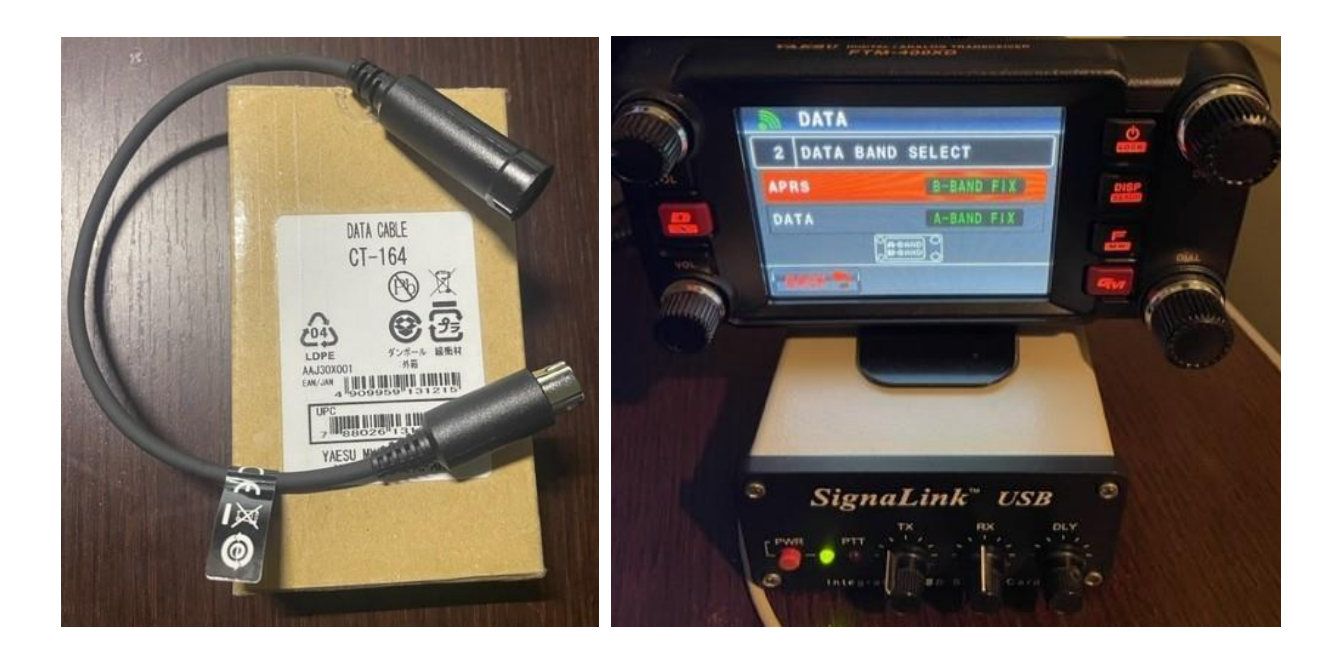

Selezionata la banda, tornare indietro fino alla schermata iniziale e trasmettere il pacchetto.

Buoni collegamenti e '73 de IW2EKP Mariano